# Klaviyo API Key Upgrade

#### Note

After the upgrade, you will not be able to update the Klaviyo app without setting the Private Key.

To upgrade your Klaviyo App to use the new API, you will only need to generate a Private API Key in Klaviyo Admin [Klaviyo] and add it to your Klaviyo App [Gladly].

### Prerequisites

- [Klaviyo] To manage API keys, you must have an *Owner*, *Admin*, or *Manager* role on the account.
- [Gladly] You must have the Administrator role.

### Steps

- 1. [Gladly] Go to **Settings > Apps**.
- 2. [Gladly] Find your Klaviyo App.
- 3. [Gladly] Click **Edit** and keep the tab open.

| аү          | /       | 9               | Add App |
|-------------|---------|-----------------|---------|
| Name        | Туре    | Autolink Fields | Edi     |
| Klaviyo App | Klaviyo |                 |         |

- 4. [Klaviyo] Go to the API Keys admin page <u>https://www.klaviyo.com/settings/account/api-keys</u>
- 5. [Klaviyo] Click Create Private API Key.

| Privat | e API Keys 🚯 |                 | Create Private API Key |                        |  |
|--------|--------------|-----------------|------------------------|------------------------|--|
|        |              |                 |                        | Create Private API Key |  |
|        | Label        | Private API Key | Access Level           | Created Date           |  |
| ~      | Development  |                 | Customized Access      | 04/12/2023             |  |

3. Select "Custom Key" and give "Full Access" for "Events". Give a memorable name, for example, "Gladly App."

| Create Pri | reate Private API Key |                                                                                                    |               |           | Cancel      |        |       |
|------------|-----------------------|----------------------------------------------------------------------------------------------------|---------------|-----------|-------------|--------|-------|
|            |                       |                                                                                                    |               |           |             |        |       |
|            | Private API Key Name  |                                                                                                    | 151.0         |           |             |        |       |
| 3          | Glad                  | у Арр                                                                                                    | API Scopes    | No Access | Read Access | Full A | CCESS |
|            | Select Access Level   |                                                                                                    | Campaigns     | ۲         | 0           | 0      |       |
|            | 0                     | <ul> <li>Learn how to apply Scopes to your Private API Key Scopes<br/>protect the data in your account and limit what third parties<br/>can have access to.</li> </ul> | Catalogs      | ۲         | 0           | 0      |       |
|            |                       |                                                                                                    | Data Privacy  | ۲         | 0           | 0      |       |
|            |                       |                                                                                                    | Events        | 0         | 0           | •      | 2     |
| 1          |                       | Custom Key<br>Customize the level of access applications will have for each API<br>scope.                                                                              | Flows         | ۲         | 0           | 0      |       |
|            |                       | Read-Only Key     Limit applications to read-only access for every API scope.                                                                                          | List          | ۲         | 0           | 0      |       |
|            | 0                     |                                                                                                    | Metrics       | ۲         | 0           | 0      |       |
|            |                       |                                                                                                    | Profiles      | ۲         | 0           | 0      |       |
|            | 0                     | O Full Access Key<br>Grant applications full access for every API scope.                                                                                               | Segments      | ۲         | 0           | 0      |       |
|            |                       |                                                                                                    | Subscriptions | ۲         | 0           | 0      |       |
|            |                       |                                                                                                    | Tags          | ۲         | 0           | 0      |       |

- 4. [Klaviyo] Click Create.
- 5. [Klaviyo] Click **Copy Key**.
- 6. [Gladly] Paste the key to the "Klaviyo Private API Key" field.

| The Gladly-Klaviyo integration enables you to segmen<br>Klaviyo based on whether the customer is engaged in<br>conversation in Gladly.   | t customers in<br>a support      |
|----------------------------------------------------------------------------------------------------|----------------------------------|
| Name                                                                                                    |                                  |
| This is the name that will be displayed throughout Gla                                                                                   | dly                              |
| Klaviyo                                                                                                    |                                  |
| Klaviyo Private API Key                                                                                                    |                                  |
| Used to authenticate API requests to Klaviyo. You can<br>changes to your API keys from your Klaviyo account's<br>under the API Keys tab. | obtain and make<br>Settings page |
|                                                                                                    |                                  |

7. [Gladly] Click **Save App** and make sure the toggle is green next to the app.

## **Testing the steps**

Requirement: Knowledge of Klaviyo Admin.

The Klaviyo App sends metrics when a conversation is open or closed. This means that you can test the upgrade by opening or closing a conversation and checking that the event was sent to your Klaviyo instance.

- 1. [Gladly] Make sure Klaviyo App is activated.
- 2. [Gladly] Open (not reopen) or close a conversation with a customer who has an email address.
- 3. [Klaviyo] Go to metrics <u>https://www.klaviyo.com/analytics/metrics</u>.
- 4. [Klaviyo] Search for "gladly."

#### Metrics

| Q g | All integrations V Clear       |                 |                 |
|-----|--------------------------------|-----------------|-----------------|
| Met | ric Name                       |                 |                 |
| ø   | closed conversation in Gladly  |                 |                 |
| ą.  | started conversation in Gladly |                 |                 |
|     |                                | < Prev 1 Next > | Rows per page 🗸 |

- 5. Click on the correct metric.
- 6. You should see the event in the "Activity feed" tab.

| ← Metrics      |                                                                           |                                 |   |
|----------------|---------------------------------------------------------------------------|---------------------------------|---|
| 🗳 sta          | rted conversation in Gladly -                                             |                                 |   |
| Chart Act      | tivity feed Cohorts Best people Activity map                              |                                 |   |
| On or before   | Filter by       2023     Select a property         Select a value   Clear |                                 |   |
| Profile        |                                                                           | Time                            |   |
| tse@<br>starte | @mail.sandbox.gladly.qa<br>ed conversation in Gladly                      | about 6 hours ago at 12:49 p.m. | : |
| -              |                                                                           |                                 |   |